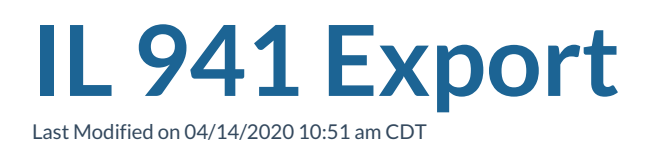

## What is the IL 941 Export?

This export allows you to save a file of your Illinois 941 return for a specific date range in order to meet IL state withholding requirements. This can be run for your whole system or by EINC.

The exported file will contain employee names, SSN, Amount Taxable and Amount Taxes related to IL State Withholding. The only checks that will be pulled into this file will be for employees who have worked in IL.

This export is only available in Enterprise.

## For more information check out:

- 1. IL 941 Instructions via Illinois.gov
- 2. Illinois Revenue website info

## How to Run the Export

\*Note\* We recommend running this export at your highest hierarchy (ex. System or Subsystem)

- 1. In Enterprise, navigate to Pay/Bill
- 2. Select the Actions Menu in the top center

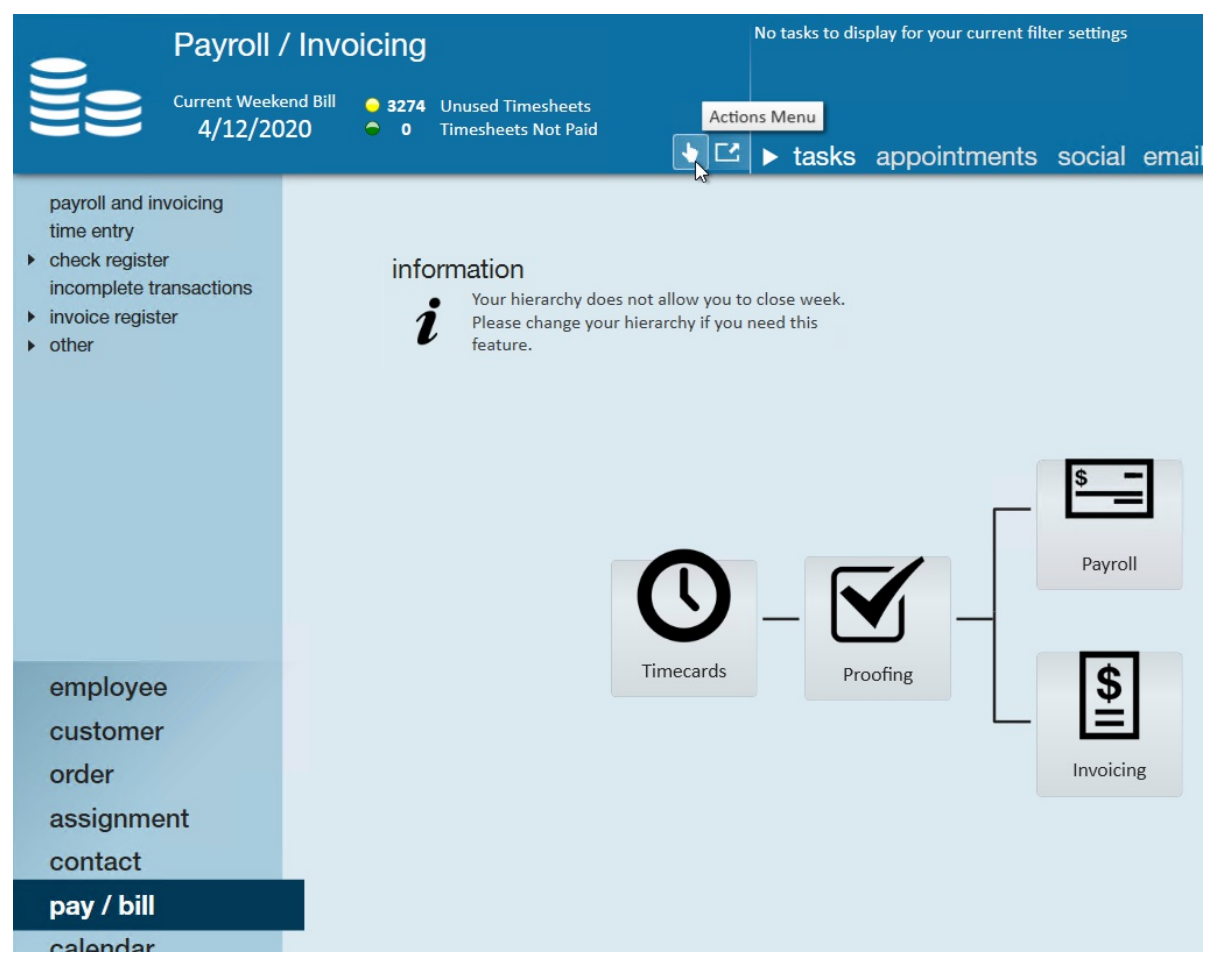

3. Select Export

|                               | Payroll / Invoicing            |                                                                           |  |
|-------------------------------|--------------------------------|---------------------------------------------------------------------------|--|
| <b>Ze</b>                     | Current Weekend Bill 4/12/2020 | <ul> <li>3274 Unused Timesheets</li> <li>0 Timesheets Not Paid</li> </ul> |  |
| Close week                    |                                | Export                                                                    |  |
| Generate Imputed Income Lines |                                | Import                                                                    |  |
|                               |                                | D Upload Documents                                                        |  |

- 4. Select the Taxes Category
- 5. Select IL 941 Schedule P

|                         |         | @ ×         |
|-------------------------|---------|-------------|
| export file             |         |             |
| select category         |         |             |
| Taxes                   |         | -           |
| select procedure        |         |             |
| IL 941 Schedule P       |         |             |
| parameters              |         |             |
| Start Da !              |         |             |
| End Da <mark>r !</mark> |         |             |
| EINC                    |         |             |
|                         |         |             |
| 0                       | X Close | Export File |

- 6. Enter the start and end date for the file to pull
  - This date is based on check date
- 7. Optionally, enter an EINC to ensure the file will only contain information from that EINC
- 8. Select Export file and save to your computer
  - Having a hard time finding your drives? Check out Accessing Local Drives in Enterprise

## **Related Articles**